# 【画面申請】二次元コード発行の操作手順

<u>Ver2.1 (2024.01.04~)</u>

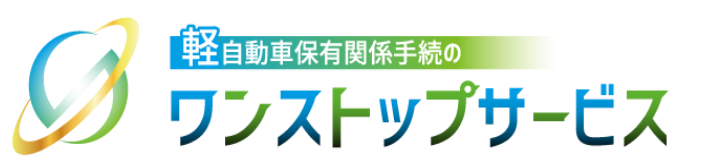

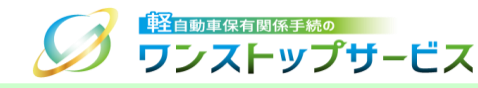

### 本ドキュメントの内容

軽自動車保有関係手続のワンストップサービス(以下、軽自動車OSS)において、軽自動車OSS申請に係る 自動車検査証等の交付物を軽自動車検査協会事務所等の窓口で受け取るための二次元コードを、軽自動車OSS ポータルサイト(以下、ポータルサイト)にて発行するための手順を記したものです。

### 改版履歴

| 改版日付       | ヴァージョン | 内容                                         | 適用日付       |
|------------|--------|--------------------------------------------|------------|
| 2022.04.01 | Ver1.0 | 初版                                         | 2022.04.01 |
| 2023.01.04 | Ver2.0 | 新車(新規検査・地方税申告)手続に関する操作手順の追加に<br>伴うバージョンアップ | 2023.01.04 |
| 2024.01.04 | Ver2.1 | 自動車検査証の電子化に伴う更新                            | 2024.01.04 |

お問い合わせ先

Tel:050-3364-0800(軽自動車OSS専用ダイヤル)

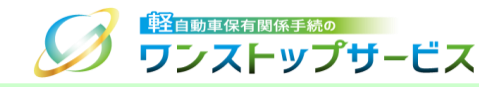

| 項番 | 手順一覧            | 頁番号 |
|----|-----------------|-----|
| 1  | 二次元コード発行画面の表示   | 3   |
| 2  | 状況照会ログイン        | 5   |
| З  | <u>二次元コード発行</u> | 7   |

軽自動車検査協会事務所等の窓口で自動車検査証等の交付物を受け取るためには、二次元コードの発行し、窓口へ提示する必要があります。 『状況照会』画面を確認して、現在の申請状況が「交付準備完了」もしくは「返付準備完了」である場合において、 二次元コードの発行が可能です。 『状況照会』に関する詳細は、『【画面申請】申請状況照会の操作手順』をご参照ください。

### 1.二次元コード発行画面の表示

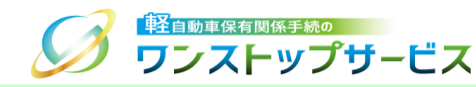

#### ① ポータルサイト (https://www.k-oss.keikenkyo.or.jp) にアクセスします。 ② 「画面申請」ボタンをクリックします。

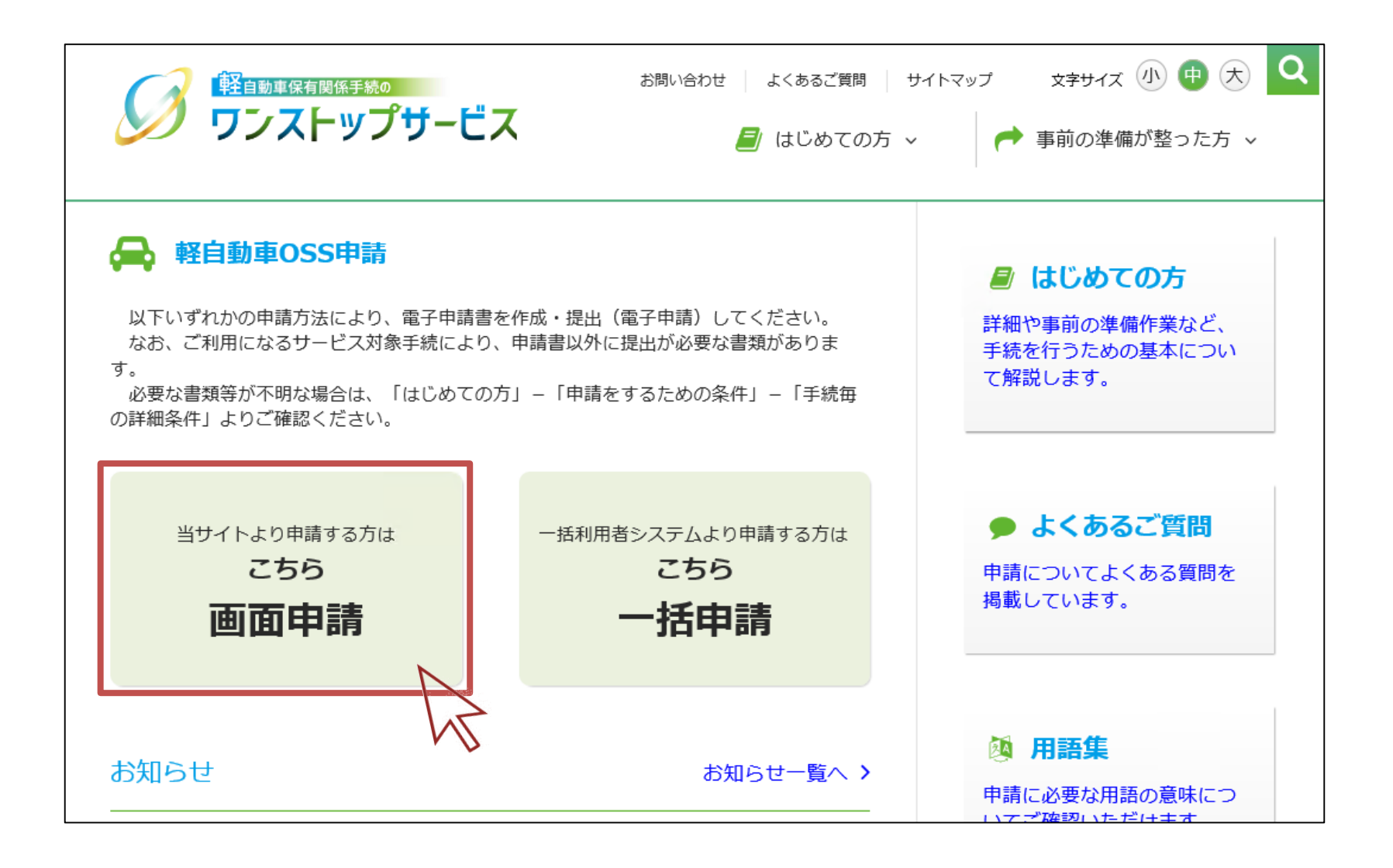

### 1.二次元コード発行画面の表示

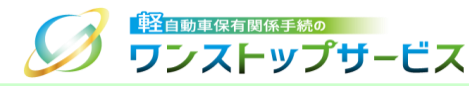

#### ③ 「状況の照会」ボタンをクリックします。

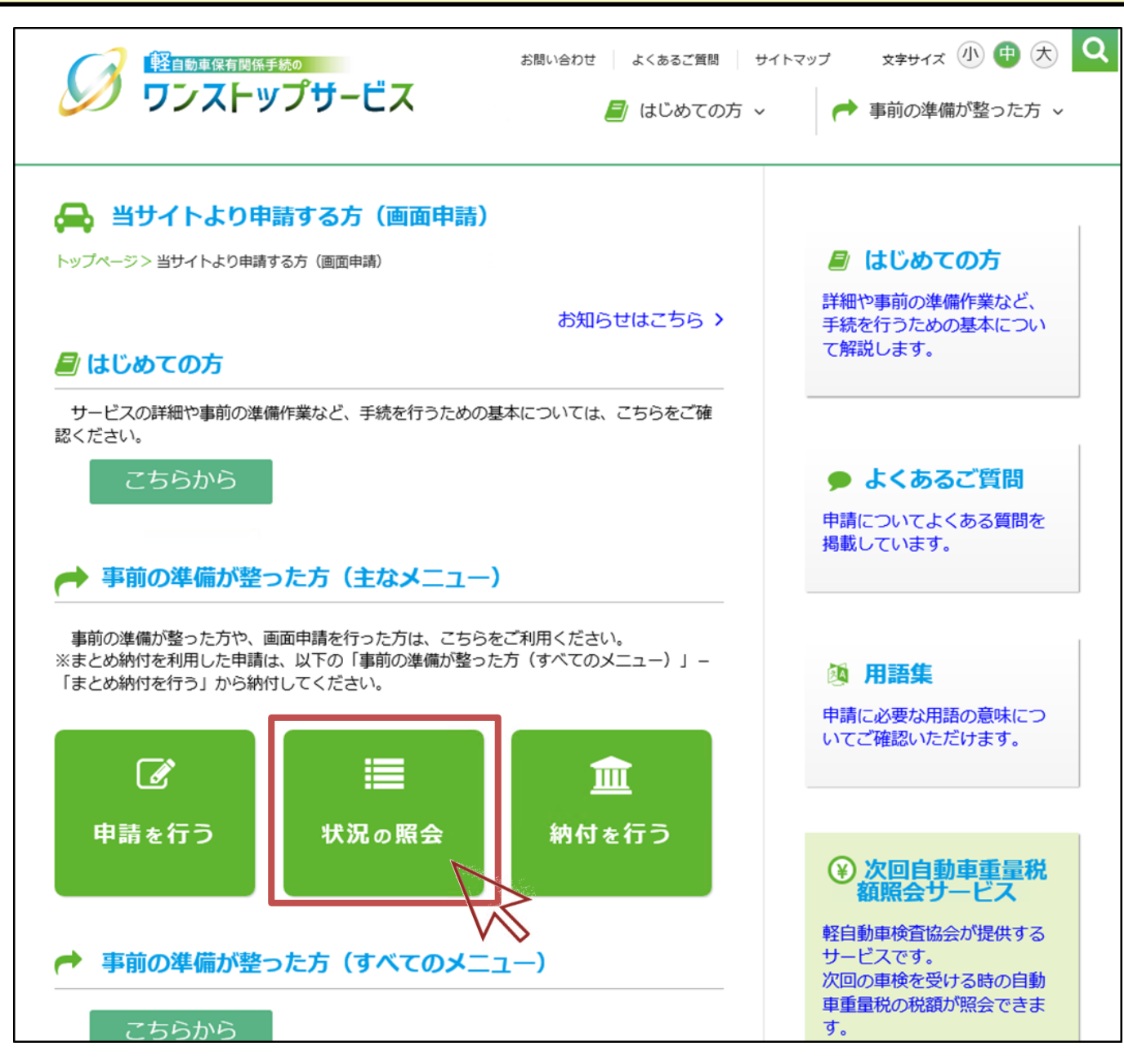

# 2.状況照会ログイン

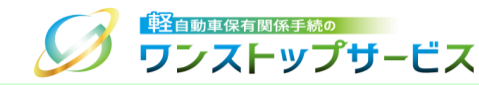

① 「受付番号(到達番号)」欄に、初回申請後に払い出された受付番号または到達番号を入力し、「次へ」ボタンを クリックします。

| 単前状況の唯認です。                                                | ,                                                                   |                       |
|-----------------------------------------------------------|---------------------------------------------------------------------|-----------------------|
| 軽自動車OSSをご利用になる方は、<br>いただくことが必要となります。ご<br>「次へ」ボタンを押すと、「利用規 | 「軽自動車保有関係手続のワンストップサービス利用規約 C<br>利用前に必ずお読みください。<br>約」に同意したこととみなされます。 | 」(以下、「利用規約」)の全ての事項に同意 |
| 軽自動車検査申請の現在の状況を確 受付番号を入力し「次へ」ボタンを                         | 認することができます。<br>押してください。                                             |                       |
| 受付番号(到達番号)                                                |                                                                     | 0                     |
|                                                           |                                                                     |                       |
| Copyright© 2019, Light Motor Vehi                         | sle Inspection Organization. All rights reserved                    |                       |
|                                                           |                                                                     |                       |

### 2.状況照会ログイン

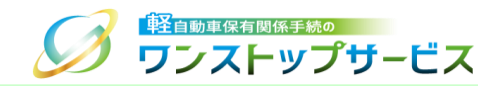

② 「申請用パスワード」欄に、初回申請時に入力(設定)した申請用パスワードを入力し、「ログイン」ボタンをク リックします。

| ④申請状況の確認です<br>軽自動車検査申請の現在の状況を研  | 。<br>認することができます。                              |      |   |
|---------------------------------|-----------------------------------------------|------|---|
| 受付番号と申請用バスワートを人た<br>受付番号 (到達番号) | 10 「ロクイン」 ホタンを押してください。                        |      | • |
| 申請用パスワード                        |                                               |      | 0 |
|                                 | <ul> <li>□ パスワード表示</li> <li>● ログイン</li> </ul> |      |   |
|                                 |                                               | AL . |   |

3.二次元コード発行

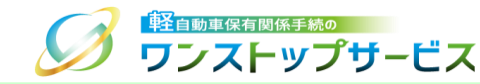

#### ① 申請状況に「交付準備完了」もしくは「返付準備完了」が表示されていることを確認します。

|                                                            | - <b>ビス</b>                 | 申請状況確認 | 継続検査 |
|------------------------------------------------------------|-----------------------------|--------|------|
| 1. 手続準備                                                    | ✓ (3) 2. 軽自動車検査協会事務所等への手続 ✓ | 3. 返付  |      |
| ■ 現在の申請状況<br>返付準備完了<br><sup>状況更新日時:2022年 06月 01日 10時</sup> | 35分 15秒                     |        | _    |
| 申請年月日                                                      | 2022年 05月 25日               |        |      |
| 受付番号                                                       | 9999 9999 9999 99999        |        |      |
| 車両番号                                                       | 品川 - 580 - さ - 1234         |        |      |
| 車台番号                                                       | AX01-0000001                |        |      |
| 申請者名                                                       | 軽自行政書士事務所                   |        |      |
| 使用者名                                                       | 軽自 太郎                       |        |      |
| 申請先軽自動車検査協会事務所等                                            | 東京主管事務所                     |        |      |
| 記録等事務代行者委託番号                                               |                             |        |      |
| 記録等事務代行者氏名又は名称                                             |                             |        |      |
| 司合体主要决定和中国不                                                |                             |        |      |

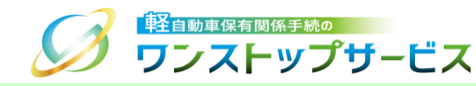

#### ② 「受取者認証兼受取車両個別申告用二次元コードの発行」ボタンをクリックします。

| ■交付物の受け取りに関する情報                                                                                     |                       |  |  |  |
|----------------------------------------------------------------------------------------------------|-----------------------|--|--|--|
| 受取方法                                                                                                | 受取者認証兼受取車両個別申告用二次元コード |  |  |  |
| 「受取者認証兼受取車両個別申告用二次元コードの発行」ボタンを押すと、受取者認証兼受取車両個別申告用二次元コードの発行ができます。<br>ただし、現在の申請状況が「返付準備完了」であるときに限ります。 |                       |  |  |  |
| 受取者認証兼受取車両個別申告用二次元コードの発行                                                                            |                       |  |  |  |

# 3.二次元コード発行

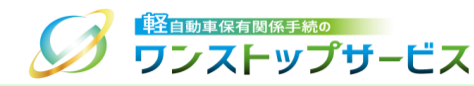

- ③ 『二次元コード確認』画面にて、「受取者認証兼受取車両個別申告用二次元コード」が表示されていることを確認します。
- ④ 手続種別と受付番号を確認し、「印刷」ボタンをクリックします。
- ⑤ 表示された印刷指示に従って印刷し、交付物の受け取り時に、申請先の軽自動車検査協会事務所等に提示してくだ さい。

| 経自動車保有関係手続の   ワンストップザービス                                                           | 二次元コード確認 |
|------------------------------------------------------------------------------------|----------|
| ■二次元コードが発行されました。印刷して窓口へ提示してください。                                                   | Ø        |
| 受取者認証兼受取車両個別申告用二次元コード                                                              |          |
| 発行日時 : 2022年 09月 02日 00時 00分 00秒<br>検索キー : K999 9999 9999                          |          |
| <b>手続種別:継続検査</b><br>受付番号: 9999 9999 99999                                          |          |
|                                                                                    |          |
|                                                                                    |          |
| Copyright© 2019, Light Motor Vehicle Inspection Organization. All rights reserved. |          |
| < 戻る                                                                               | ☞ 終了     |